## Entering the images on the competition web site

Create a file-folder containing your re-sized image entries on your computer. This will make the myphotoclub competition entry process very easy. You will not be jumping from file-folder to file-folder.

You can enter a maximum of 3 images.

Maximum Image Dimensions: Width: 1400 pixels Height:1050 pixels Maximum file size: 2Megabytes

## Submit your entries

- 1-Go to pghphoto.myphotoclub.com.au
- 2 Tap the Login/register button
- Login window pops up
- $3-Log\ In$
- 4 Tap "Members" in upper right corner
- New Page Opens
- 5 Tap button for the desired competition
- New Page Opens
- 6 Click or drag your 1<sup>st</sup> image from your image File Folder into the "Click or Drag Image File Here" box.
- 7 Type in the title of your image
- 8 Click the circle for "Color or Monochrome"
- 9 click on the green "Submit your entry" button.
- $10 \text{Repeat steps 7-9 for } 2^{\text{nd}} \text{ and } 3^{\text{rd}} \text{ image entries.}$
- You can also stop with 1 or 2 image entries.
- The number of entries up to a maximum of 3 is your choice.
- 11 Click on the blue "View or Change Your Entries" button.
- 12 A New page containing your image entries & titles will pop up.

If you are happy with your entries click on the red "Logout" button.

In one or two days you will receive a confirmation email showing you the images you have entered along with all pertinent information.

If you have any trouble email or call Bill Shissler for help.

Mobile: 412-779-4451 Email: billshiss@cs.com